## **CMEd Manual for Fellow**

# Please use latest version of Firefox/Chrome browser to get perfect performance.

1. Open your browser and go to www.cmedbd.com. You'll get this page.

| 🖂 hkabirdr@gmail.com 🔍                   | +88 01711 520427 🛛 🎒 Online | Application Form | Download Application Form | f                    | <mark>≫</mark> ि 8° |
|------------------------------------------|-----------------------------|------------------|---------------------------|----------------------|---------------------|
| Certificate in Medical<br>BIRDEM ACADEMY | Education HOME              | ABOUT - COURSE   | FACULTY READING MATER     | RIALS - LOGIN -      | CONTACT             |
|                                          |                             | F                |                           | Admin Login          |                     |
| 13HB                                     |                             |                  | Y60744576                 | Faculty Login        |                     |
|                                          |                             | Clic             | k here to login           | Fellow Login         | ner                 |
| 96 3 2                                   | Rus                         |                  | Online Application Form   | Download Application | on Form             |
|                                          | Les Tab                     |                  |                           | à l                  |                     |

2. Click Fellow Login and you'll get this page

|               | Certificate in Medical Educat   | ion        |
|---------------|---------------------------------|------------|
|               |                                 | Your email |
| -             | CMED :: FELLOW LOG              |            |
|               | Supporte Supporte               |            |
| Your password |                                 |            |
|               |                                 |            |
|               | SIGN IN                         |            |
|               | A Home                          |            |
|               | Developed E Click to<br>Sign In |            |
|               |                                 |            |
|               |                                 |            |

#### 3. You'll get a Dashboard

| CMEd - Fellow Panel      |        |      |      |        |        |    |    |    |          | 9                 | Dr. Shabnam 👻 |
|--------------------------|--------|------|------|--------|--------|----|----|----|----------|-------------------|---------------|
| 😧 Visit Website          | NOTICE |      |      |        |        |    |    |    | JANU.    | ARY 17            |               |
| 🎒 Dashboard              |        |      |      |        |        |    |    |    | 2018, WE | D                 |               |
| <b>♀</b> Change Password |        |      |      | ( JANI | JARY 2 |    | >  |    |          |                   |               |
| 🛔 Profile                |        | S    | М    | Т      | W      | Т  | F  | S  |          |                   | 7             |
| Assignment               |        | NT . | 1    | 2      | 3      | 4  | 5  | 6  |          |                   |               |
| I Course Details         |        | Noti | ce E | soard  | 1      | 18 | 19 | 20 | Clock    | Alarm Stop v      | vatch Timer   |
|                          |        | 21   | 22   | 23     | 24     | 25 | 26 | 27 |          |                   |               |
| 🔲 Exams                  |        | 28   | 29   | 30     | 31     | 1  | 2  | 3  | 14       | Dhaka, Bangladesh |               |
| ■ Result                 |        |      |      |        |        |    |    |    | -0:-     | 28°<br>Sunny Day  |               |
| ර් Logout                | Menu   |      |      |        |        |    |    |    |          |                   |               |
|                          | Michu  |      |      |        |        |    |    |    |          |                   |               |

4. You can change your password by clicking on Change Password.

| CMEd - Fellow Panel |                    | Old password    | Q 👔 Dr. Shabnam 👻 |
|---------------------|--------------------|-----------------|-------------------|
| Visit Website       | CHANGE PASSWORD    | New password    |                   |
| 🕸 Dashboard         | Old Password *     | Confirm p       | assword           |
| A Change Password   | New Password *     |                 |                   |
| 🖀 Profile           | Confirm Password * |                 |                   |
| Assignment          |                    | Change Password |                   |
| 🗮 Course Details    |                    |                 |                   |
| 🗐 Exams             | Submit             |                 |                   |
| 📰 Result            |                    |                 |                   |
| <b>ඊ</b> Logout     |                    |                 |                   |
|                     |                    |                 |                   |

- 5. You Can view and edit your Profile From clicking Profile from Menu.6. You can see your assignments form clicking Assignment from Menu.

| CMEd - Fellow Panel |     |                 |                                          |                           |                 |                 |            | ۹ 🍙          | Dr. Shabnam 👻    |
|---------------------|-----|-----------------|------------------------------------------|---------------------------|-----------------|-----------------|------------|--------------|------------------|
| Visit Website       | ASS | GNMENTS         |                                          |                           |                 |                 |            | Reply        | y Button         |
| 🍘 Dashboard         | #   | Faculty Name    | Module                                   | Unit                      | Subject         | Details         | Attachment | Status       | Act              |
| ♣ Change Password   | 1   | Prof. Shah Alam | Contemporary issues in medical education | Curriculum<br>development | Test<br>Subject | Test<br>Subject |            | Not Accepted | Reply<br>Replies |
| 📥 Profile           |     |                 |                                          |                           | ,               |                 |            |              |                  |
|                     |     | As              | signment Details                         |                           |                 |                 |            | /            |                  |
| 🔳 Course Details    |     |                 |                                          |                           |                 |                 | ,          | liow the     |                  |
| 🗐 Exams             |     |                 |                                          |                           |                 |                 |            | Replies      |                  |
| 🔳 Result            |     |                 |                                          |                           |                 |                 |            |              |                  |
|                     |     |                 |                                          |                           |                 |                 |            |              |                  |
|                     |     |                 |                                          |                           |                 |                 |            |              |                  |

### 7. The Reply Screen

| REPLY ASSIGNMENT |                                                                      | ~ 0 x |
|------------------|----------------------------------------------------------------------|-------|
| Fellow           | Dr. Shabnam Sarwar Sejooti                                           |       |
| Module           | Contemporary issues in medical education Unit Curriculum development |       |
| Title            |                                                                      |       |
| Message          |                                                                      |       |
|                  |                                                                      |       |
|                  |                                                                      |       |
|                  |                                                                      |       |
|                  |                                                                      |       |
|                  |                                                                      |       |
|                  |                                                                      |       |
|                  |                                                                      |       |
| Attachment       | Choose File No file chosen                                           |       |
|                  | Reply                                                                |       |

#### 8. Your Replies and Faculty Feedbacks Screen

| SSIC | 5NMEN1 |               | Assessment To                                                                                                    | tal                                                                                                    | Obtai             | ined Mark          |                                                                                                    |                                                                                                    | ~ ¢        |
|------|--------|---------------|----------------------------------------------------------------------------------------------------|----------------------------------------------------------------------------------------------------|-------------------|--------------------|----------------------------------------------------------------------------------------------------|----------------------------------------------------------------------------------------------------|------------|
| Ma   | rk     | 40            | Obtained                                                                                                    | Mark 29                                                                                                    |                   |                    | Percentage                                                                                                    | 96                                                                                                    |            |
| Dat  | te     | 16-01-18, 04  | 27 pm Module                                                                                                    | Contempora                                                                                                    | ary issues in med | lical education    | Unit                                                                                                    | Curriculum de                                                                                                    | velopment  |
| Titl | le     | Test Subje    | ct                                                                                                    |                                                                                                    |                   |                    | Attachment                                                                                                    |                                                                                                    |            |
| Det  | tails  | Test Subje    | ct                                                                                                    |                                                                                                    |                   |                    |                                                                                                    |                                                                                                    |            |
|      |        |               | Reply from F                                                                                                    | ellow                                                                                                    |                   |                    | Faculty Fee                                                                                                    | dbacks                                                                                                    |            |
| #    | Date   |               | Title                                                                                                    | Message                                                                                                    | Attachment        | Date               | Message                                                                                                    |                                                                                                    | Attachment |
| 1    | 17-01  | -18, 10:11 em | Detection of<br>extended spectrum<br>β-lactamase<br>producing Gram-<br>negative organisms:<br>hospital prevalence<br>and comparison of<br>double disc synergy<br>and E-test methods | Detection of<br>extended spectrum<br>β-lactamase<br>producing Gram-<br>negative organisms:<br>hospital prevalence<br>and comparison of<br>double disc synergy<br>and E-test methods | Attachment        | 17-01-18, 04:11 am | <ul> <li>Detection of exter</li> <li>β-lactamase procentiative organism</li> <li>prevalence and control double disc synemethods</li> <li>Detection of exter</li> <li>β-lactamase procentiative organism</li> <li>prevalence and control double disc synemethods</li> </ul> | nded spectrum<br>ducing Gram-<br>ms: hospital<br>omparison of<br>rgy and E-test<br>ended spectrum<br>ducing Gram-<br>ms: hospital<br>omparison of<br>rgy and E-test |            |
| 2    | 17-01  | -18, 04:09 am | test                                                                                                    | test                                                                                                    | Attachment        |                    |                                                                                                    |                                                                                                    |            |

#### 9. Click Course details to see the Current Module Details with allocated faculty.

| Current Module: | Contemporary issues in medical education                 | Duration:   | 1 Month             |
|-----------------|----------------------------------------------------------|-------------|---------------------|
|                 | Faculty Information                                      |             |                     |
| Name            | Prof. Shah Alam                                          |             |                     |
| Email           | drpanna@yahoo.com                                        |             |                     |
| Mobile          | 01911430354                                              |             | $\Box \bullet \Box$ |
| Unit Code       | Unit Name                                                | Study Guide | Action              |
| CI1             | Curriculum development                                   | 1 Week      | Study Guide         |
| CI2             | Educational objectives and competencies                  | 1 Week      | Study Guide         |
| CI3             | Educational environment and staff development            | 1 Week      | Study Guide         |
| C14             | e-learning and continuing professional development (CPD) | 1 Week      | Study Guide         |

10. Below current module you'll find course details.

#### 11. Click on Exams to See the available Exams

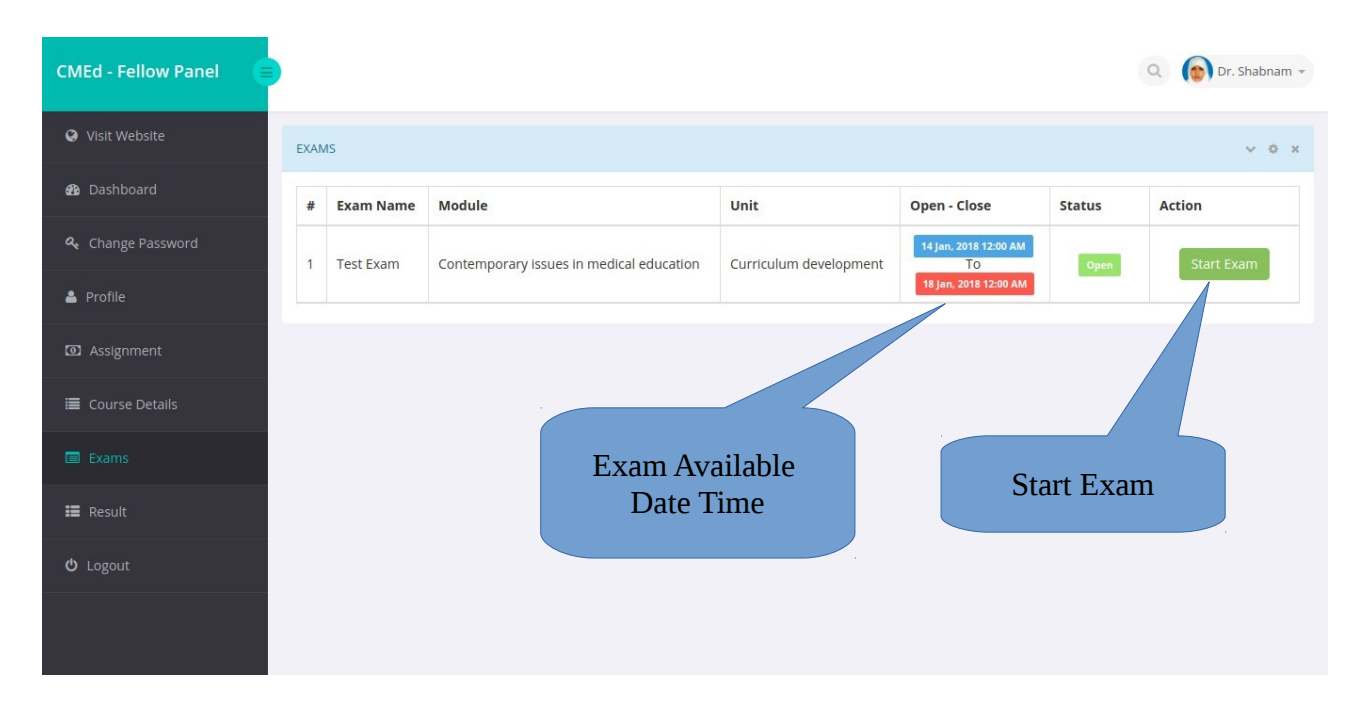

#### 12. Confirm Exam Start (Read the rules carefully).

| onfirm Ex | am Start                                                                                   |                      |                        |
|-----------|--------------------------------------------------------------------------------------------|----------------------|------------------------|
| Module    | Contemporary issues in medical education                                                   | Unit                 | Curriculum development |
| Title     | Test Exam                                                                                  | Duration             | 30 Min                 |
| Mark      | 10                                                                                         |                      |                        |
| Rules     | 1. You have to answer all the question within 2. Once started you have to complete the the | 30 Minutes.<br>exam. |                        |
|           | Start N                                                                                    | low                  |                        |

#### 12. Once Clicked Start Now Button you cannot go back and cannot reload the page.

#### 13. The Question Pattern

| Gert<br>BIR                                                     | ificate in Medical Education<br>DEM ACADEMY                                                              |
|-----------------------------------------------------------------|----------------------------------------------------------------------------------------------------|
| Test Exam                                                       | Remaining: 29:48                                                                                         |
| Question: Q1.                                                   | 1014                                                                                                    |
| Allswer.<br>A.<br>B.<br>C. (<br>D.<br>E.                        | O True O False<br>O True O False<br>O True O False<br>O True O False<br>O True O False<br>O True O False |
| Skip ⊙                                                          | Next »                                                                                                   |
| skip this question<br>And goto next question.<br>you'll get the | By BIRDEM ACADEMY & Developed By BIG M RES<br>And goto next question                                     |
| After all question                                              |                                                                                                    |

#### 14. The Final Question (After answering all question including skipped questions).

| Test Exam Last Question Question: Q4. Answer: A. B. C. D. D. D. D. D. D. D. D. D. D. D. D. D. | [                                              | Remaining:                                                                                                    | 29:34                |
|-----------------------------------------------------------------------------------------------|------------------------------------------------|----------------------------------------------------------------------------------------------------|----------------------|
| Last Question<br>Question: Q4.<br>Answer:<br>A.<br>B.<br>C.<br>D.<br>E.                       |                                                | , in the second second s |                      |
| Answer:<br>A<br>B<br>C<br>D<br>E                                                              |                                                |                                                                                                    | 4 of 4               |
|                                                                                               | O True<br>O True<br>O True<br>O True<br>O True | <ul> <li>False</li> <li>False</li> <li>False</li> <li>False</li> <li>False</li> <li>False</li> </ul>                                                                                                    | The clock is running |
| Final Submit                                                                                  | ubmit                                          |                                                                                                    |                      |
| © Copyright 2018. All Rights Reserved.   By BIRDEM ACADEMY & Developed f                      | By BIG M RESOURCE                              | S LTD.                                                                                                    |                      |

Make Sure you click the submit button to end the exam. Within 30 minutes you have to complete the exam. Otherwise your answer will be automatically submitted.

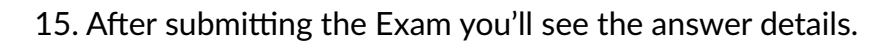

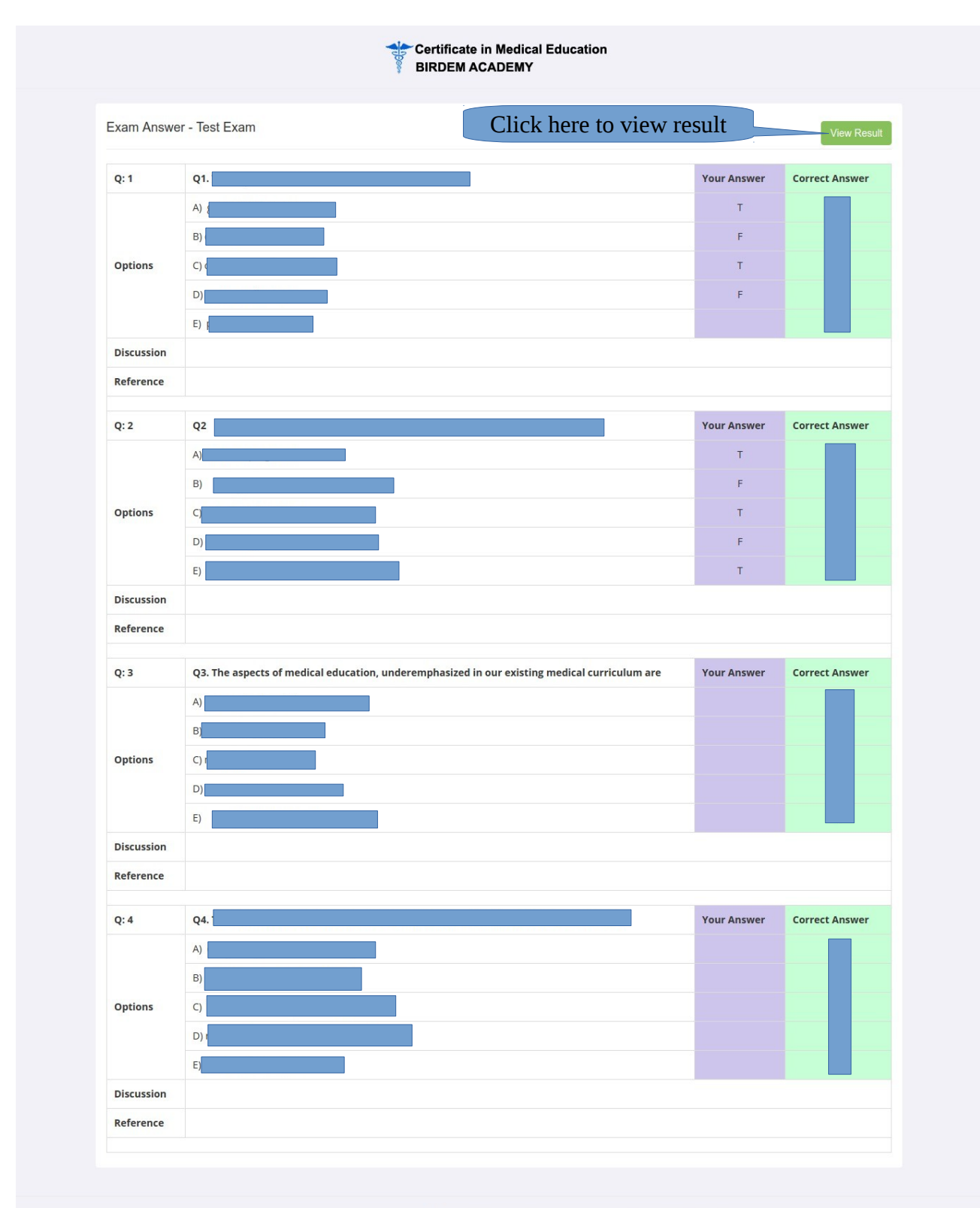

© Copyright 2018. All Rights Reserved. | By BIRDEM ACADEMY & Developed By BIG M RESOURCES LTD.

#### 16. The Result

|                   |                                 | BIRDEM ACAD                  | EQICAL EQUCATION<br>DEMY |                        |          |
|-------------------|---------------------------------|------------------------------|--------------------------|------------------------|----------|
|                   |                                 | Exam F                       | Result                   |                        |          |
| Module C          | ontemporary issues in medical e | ducation                     | Unit                     | Curriculum devel       | lopment  |
| Title T           | est Exam                        |                              | Duration                 | 30 Min                 |          |
| Mark              | 10                              |                              |                          |                        |          |
| Attend Date       | 17 Jan, 2018                    | Started                      | 04:18 AM                 | Ended                  | 04:21 AM |
| Questions Answere | d                               | 9                            | Questions Not            | Answered               | 1        |
| Correct Answered  |                                 | 2                            | Wrong Answere            | ed                     | 0        |
| Obtained Mark     | 1.00                            | Correct Mark                 | 1.00                     | Wrong Mark             | 0        |
|                   |                                 |                              |                          |                        |          |
|                   | © Copyright 2018. All           | Rights Reserved.   By BIRDEM | ACADEMY & Developed By   | y BIG M RESOURCES LTD. |          |

17. After Completion of exam you can find the answer details and result by clicking Exams Menu.

| # | Exam Name | Module                                   | Unit                   | Open - Close                                         | Status   | Action                        |  |
|---|-----------|------------------------------------------|------------------------|------------------------------------------------------|----------|-------------------------------|--|
| 1 | Test Exam | Contemporary issues in medical education | Curriculum development | 14 jan, 2018 12:00 AM<br>To<br>18 jan, 2018 12:00 AM | Complete | Answer Details<br>View Result |  |

18. Final Result Sheet – You can see the final result sheet by clicking on Result Menu.

#### RESULT

~ 0 ×

| Name                                     | Dr. Shabnam Sarwar Sejooti |                                                                                                    | Course Certificate in Medical Education (CMEd) |      |         |              |       |       |        |        |  |
|------------------------------------------|----------------------------|----------------------------------------------------------------------------------------------------|------------------------------------------------|------|---------|--------------|-------|-------|--------|--------|--|
| Year                                     | 2018                       |                                                                                                    | Session                                        | Ja   | January |              |       |       |        |        |  |
|                                          |                            |                                                                                                    | Online Exam                                    |      |         | On Site Exam |       |       |        |        |  |
| wodule Name                              |                            | Unit Name                                                                                                    | Assessment                                     | мсо  | Status  | мсq          | Essay | Oral  | Total  | Status |  |
| Contemporary issues in medical education |                            | Curriculum development                                                                                                    | 29.00                                          | 0.00 | FAILED  | 60.00 70.0   |       | 50.00 | 180.00 | PASSED |  |
|                                          |                            | Educational objectives and competencies                                                                                                    |                                                |      |         |              | 70.00 |       |        |        |  |
|                                          |                            | Educational environment and staff development                                                                                                    |                                                |      |         |              |       |       |        |        |  |
|                                          |                            | e-learning and continuing professional development (CPD)                                                                                                    |                                                |      |         |              |       |       |        |        |  |
| Instructional design                     |                            | Principles of instructional design and typography                                                                                                    |                                                |      |         |              | 70.00 | 50.00 | 180.00 | PASSED |  |
|                                          |                            | Power-point preparation and presentation                                                                                                    |                                                |      |         | 60.00        |       |       |        |        |  |
|                                          |                            | OHP, flipchart, boards and printed materials                                                                                                    |                                                |      |         |              |       |       |        |        |  |
|                                          |                            | Study guide and hand out                                                                                                    |                                                |      |         |              |       |       |        |        |  |
|                                          |                            | Principles of teaching and learning and teaching methods                                                                                                    |                                                |      |         | 60.00        | 70.00 | 50.00 | 180.00 |        |  |
|                                          |                            | Interactive large group teaching                                                                                                    |                                                |      |         |              |       |       |        |        |  |
| Teaching-lea                             | arning                     | Small group teaching and clinical teaching                                                                                                    |                                                |      |         |              |       |       |        | PASSED |  |
|                                          |                            | Other educational strategies- micro-<br>teaching, distance learning, problem<br>based learning (PBL), evidence based<br>learning                                              |                                                |      |         |              |       |       |        |        |  |
|                                          |                            | Principles and methods of<br>assessment and criteria of good<br>assessment                                                                                                    |                                                |      |         | 60.00 70.00  | 70.00 | 50.00 | 180.00 | PASSED |  |
| Assessment                               | ÷                          | Written assessments- essay<br>questions, Structured Essay Question<br>(SEQ) Modified Essay Question (MEQ),<br>Multiple Choice Questions (MCQ),<br>Short Answer Question (SAQ) |                                                |      |         |              |       |       |        |        |  |
|                                          |                            | Performance based assessment –<br>Objective Structured Clinical<br>Examination (OSCE), Clinical<br>examination (Long and short case),<br>DOPS, Mini- CEX                      |                                                |      |         |              |       |       |        |        |  |
|                                          |                            | Structured Oral Examination (SOE), self- assessment and portfolio                                                                                                    |                                                |      |         |              |       |       |        |        |  |